## How to login to BOE Virtual Meeting Live Stream

- 1) Go to the "Virtual BOE Meeting Instructions" webpage.
  - a. <u>www.gmrsd.com</u> > Select "BOE Virtual Meeting Instructions" from the Headlines and Features list.

| Home                    | Board     | of Education                                                         | Business  | Office    | Community Resources      | CST   | Central Elementary      | GM Middle S |  |
|-------------------------|-----------|----------------------------------------------------------------------|-----------|-----------|--------------------------|-------|-------------------------|-------------|--|
| Board Po                | olicies   | Preschool Reg                                                        | istration | РТО       | COVID-19 District Inform | ation | Superintendent Search 2 | 2020        |  |
|                         |           |                                                                      |           |           |                          |       |                         |             |  |
| No Aspen                | Horas     |                                                                      | an - ca   |           |                          |       |                         |             |  |
|                         |           |                                                                      |           |           |                          |       |                         |             |  |
| rollin                  | g hills   |                                                                      |           |           | and a started            |       |                         |             |  |
| Site She                | orteute   |                                                                      | Head      | linos and | Faaturas                 |       |                         |             |  |
| Site Sile               | n icuis   |                                                                      | neau      | unes and  | reatures                 |       |                         |             |  |
| Online Attendance Forms |           | NJ Department of Education COVID-19: Virtual Graduation Celebrations |           |           |                          |       |                         |             |  |
| COVID-19                | Informat  | ion                                                                  | ROEV      | (irtual M | opting Instructions      |       |                         | -           |  |
| Superinte               | endents M | lessage                                                              | DOEV      | n tuat M  | ceting instructions      |       |                         |             |  |

2) Click on the link to the meeting as shown on the instructions page with the words "Click Here".

| District Home 🔰 Select a School 🗸 📔                                                                                                    | Translate 🗸                              |                                            | Sign In Search 🔍   |  |  |  |  |  |
|----------------------------------------------------------------------------------------------------|------------------------------------------|--------------------------------------------|--------------------|--|--|--|--|--|
| Great Me<br>School D                                                                                                    | eadows Regional<br>District              | Pay<br>Pay<br>Schools Central Portal Staff | Calendar BoardDocs |  |  |  |  |  |
| Home Board of Education E                                                                                                    | Business Office Community Resources CS   | T Central Elementary GM Middle School      | Curriculum         |  |  |  |  |  |
| Board Policies Preschool Registr                                                                                                    | ration PTO COVID-19 District Information | Superintendent Search 2020                 |                    |  |  |  |  |  |
| Wirtual Board of Education Virtual Board of Education Meetings   Virtual Board Of Education Meetings   Virtual BOE Meeting Participants looking to al end the Hoy set, 2020 Great Meadows Board of Education Meeting can do so by utilizing this link (Click Here) to so with Elive Stream of the meeting. Anyone from the public can view the meeting as long as they log in. Staff members and students can use their Great Meadows google account. Members of the public that do not have a Great Meadows google account should login as livestream@gmrsd.com using the password of GreatMeadows!. This account and the Live Stream will open a few minutes before the advertised start time of 7:00 |                                          |                                            |                    |  |  |  |  |  |

- Please continue to the next page for more instructions -

3) If you do not have a Great Meadows Regional School District email account (<u>username@gmrsd.com</u>) you will use the livestream@gmrsd.com account to view the meetings. Please see the instructions below. There are three different possible methods listed. The correct method depends on how, or if, you already use Google email.

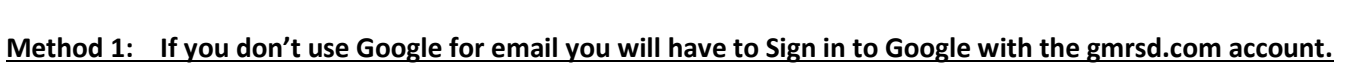

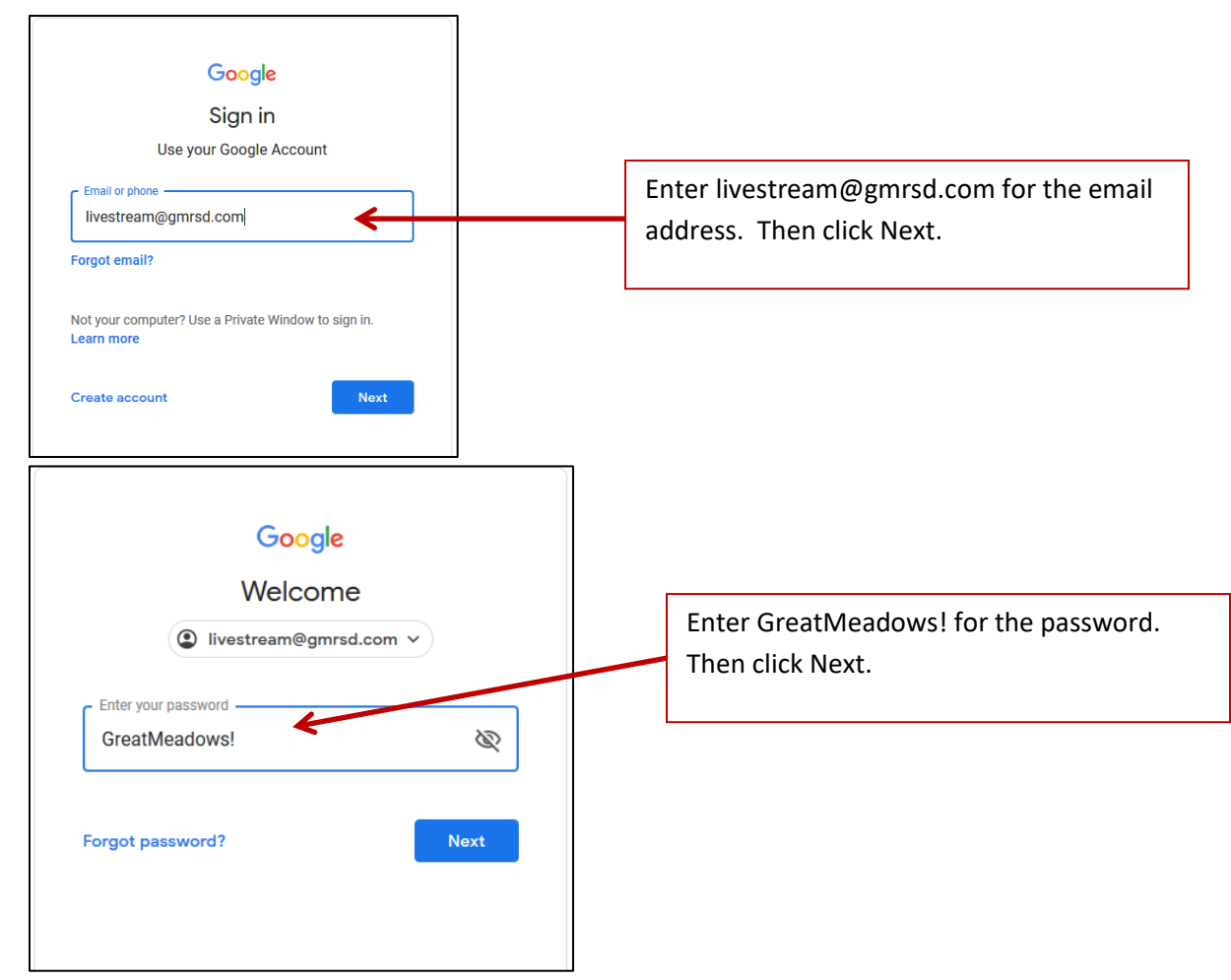

Method 2 : If you use a personal Google email account you will have to add the gmrsd.com account:

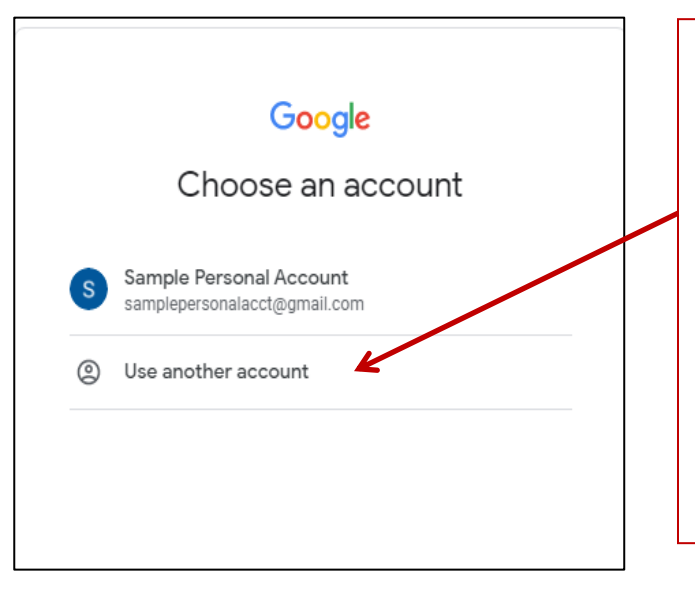

If you have a personal Google email account you could see a screen like this. Here it shows your personal Google email account. You cannot join with a personal account and must instead use the gmrsd.com account. Click the "Use another account" link.

Then follow the instructions as posted above to sign in with the livestream@gmrsd.com account with GreatMeadows! for the password.

## Method 3: If you use Google email at your work you will have to add the gmrsd.com account.

- If you see the screen below it is because your work email is through Google. Please follow the steps below to access the meetings.

| Click the link "GOT IT" in the message box.                                                                                         | Make sure you're signed in with the right account.<br>Click your profile photo to check or switch your<br>account.<br>GOT IT |  |  |  |  |
|----------------------------------------------------------------------------------------------------|----------------------------------------------------------------------------------------------------|--|--|--|--|
| This stream is not available to your org                                                                                            | ganization                                                                                                    |  |  |  |  |
|                                                                                                    | O 🖡 🛞                                                                                                    |  |  |  |  |
| Left Click on the logo at the upper right as shown here.                                                                            |                                                                                                    |  |  |  |  |
| Then click on "Add another account" to add the                                                                                      | Manage your Google Account                                                                                                   |  |  |  |  |
| livestream@gmrsd.com account and view the meetings.                                                                                 |                                                                                                    |  |  |  |  |
|                                                                                                    |                                                                                                    |  |  |  |  |
| Then follow the instructions above to add the                                                                                       |                                                                                                    |  |  |  |  |
| Then follow the instructions above to add the livestream@gmrsd.com account.                                                         |                                                                                                    |  |  |  |  |
| Then follow the instructions above to add the<br>livestream@gmrsd.com account.<br>This stream is not available to your organization |                                                                                                    |  |  |  |  |

- Please continue to the next page for more instructions -

4) On the next screen click the Play button to begin watching the stream.

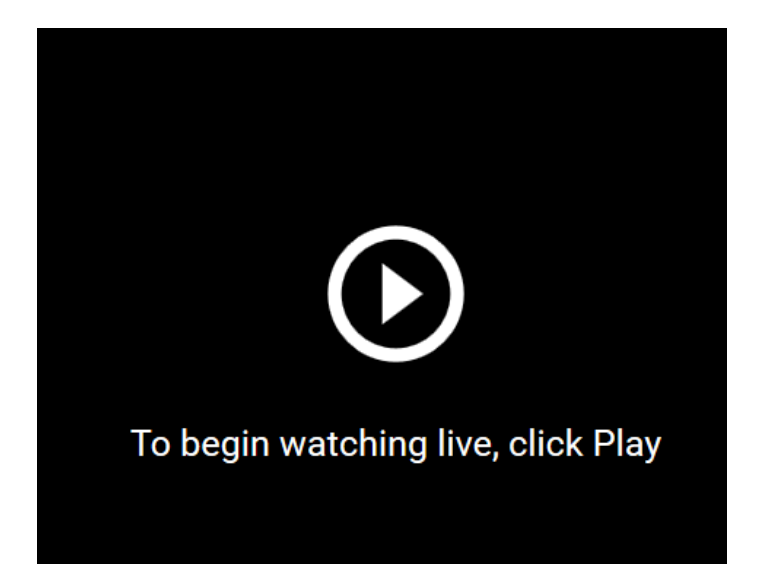

- End of Instructions -